**Registrant Guide** 

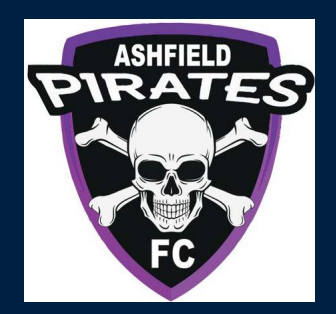

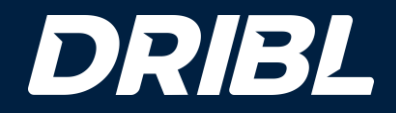

# 2023 Football Season

#### Tips before you start

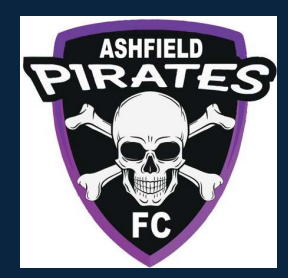

- Ensure that you know what area or club you wish to play in.
- Have your credentials (email/password) for Dribl or be ready with your Name, email, mobile number to sign up and create an account of you do not have one already.
- Please note that this guide covers the core steps a registrant goes through for a registration. Dribl supports merchandise linking, program linking, team nomination and team linking. These steps are seamlessly introduced in the process should they have been activated by the club for specific products they offer.

- To expedite the registration as quick as possible ensure that you have:

- A digital photo (passport format) for each registrant you wish to register
- All details of the registrant (name, dob, FFA Number (if they have one), Country/Place of Birth, Address, Emergency Contact Details)
- Active Kids Voucher (if registrant is a child/youth participant)
- Credit card to make payment

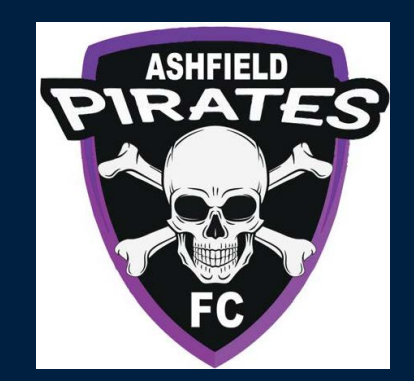

**Dribl Participant Registrations Standard Process** 

#### **General Overview**

#### **Step 1 – Access the Registration Portal**

Login register, go to <u>https://registration.dribl.com/</u> and Press **Find a Club**.

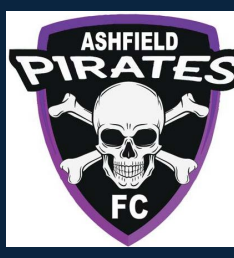

## DRIBL Do **YOUR TEAM MATES ARE WAITING FOR YOU** Join a club and be part of the team Find a Club

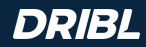

#### **Step 2 –** Find Ashfield Pirates FC

To find Ashfield Pirates FC you can either utilise the search bar or the Pirates logo will be seen on the front page.

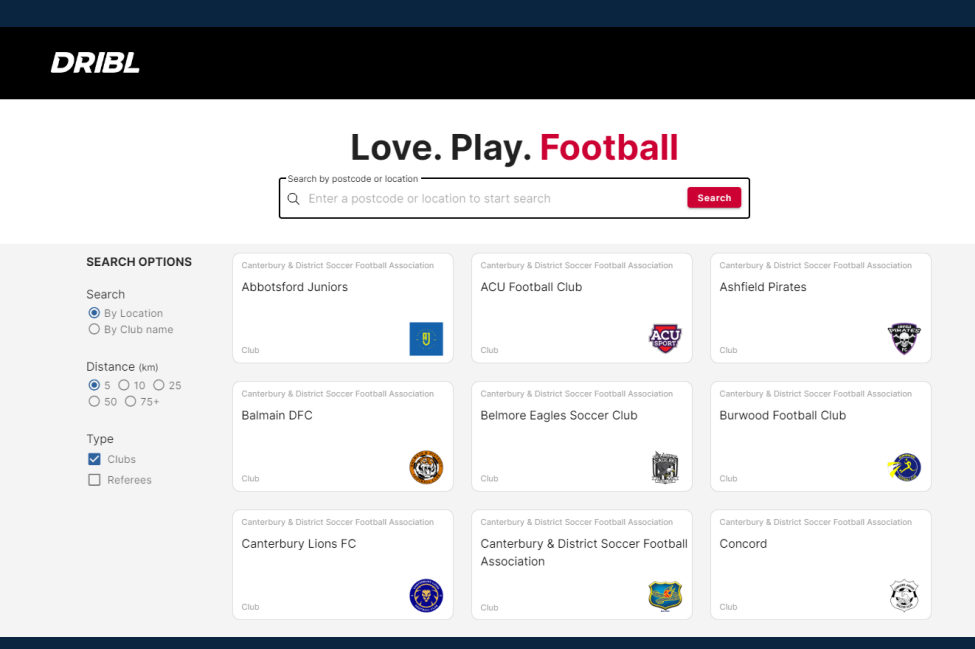

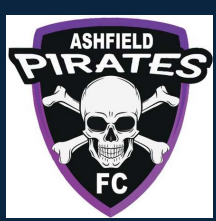

Do

#### **Step 3 – Select from Available Seasons**

You will be presented with the open seasons that have products available for selection.

Select the season you wish to register to participate in.

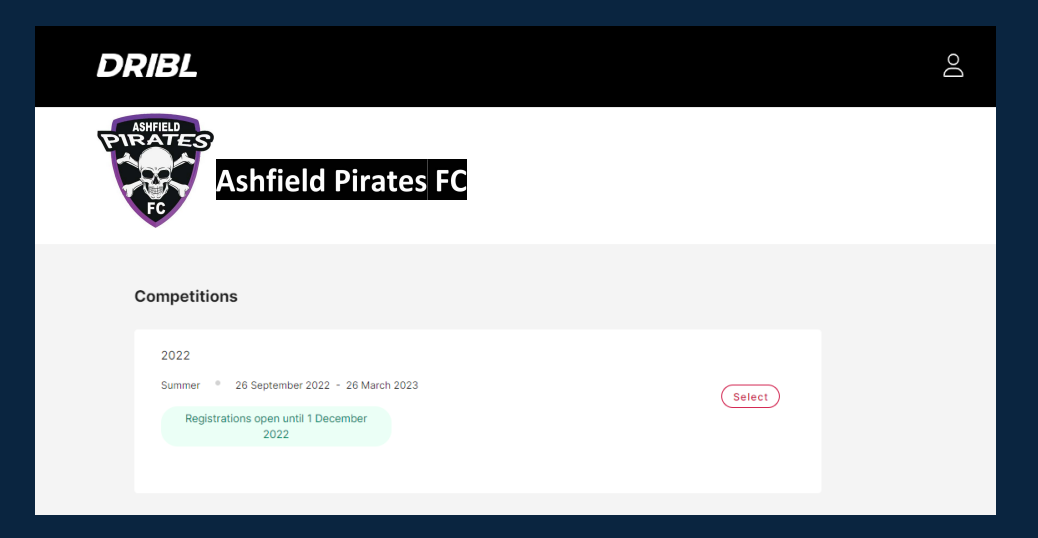

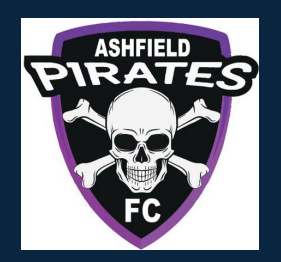

## Step 4 – Login or Create Account

You will be prompted to provide your Dribl login details to continue the registration.

If you already have a Dribl account, simply use your email address and password to login.

If you do not have a Dribl account

simply select Create Account and you will prompted to provide details to create a login.

A new account will require activation. This is done via a one time code that is sent to your email address to verify that email account is yours.

| DRIBL                                                                             | Ô                                                                                                    |
|-----------------------------------------------------------------------------------|----------------------------------------------------------------------------------------------------|
| Ashfield Pirates FC                                                               |                                                                                                    |
| Login with your Dribl Account<br>Email<br>support@dribl.com<br>Password<br>tog in | Don't have a Dribl account?<br>Create Account<br>Create Dribl Account<br>Greate Dribl Account<br>Peter<br>Peter                                                                                                    |
| Forgot your password?                                                             | Enal       *         gsgddr86.com       *         Option Value       *         Option Value       *         Option Value       *         *       *         *       *         *       *         *       *         *       *         *       *         *       *         *       *         *       *         *       *         *       *         *       *         *       *         *       *         *       *         *       *         *       *         *       *         *       *         *       *         *       *         *       *         *       *         *       *         *       *         *       *         *       *         *       *         *       *         *       *         *       *         *       *         * |

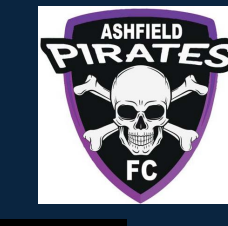

#### Step 5 – Indicate who you are registering

Simply select the context of the person you are registering and press **Continue**.

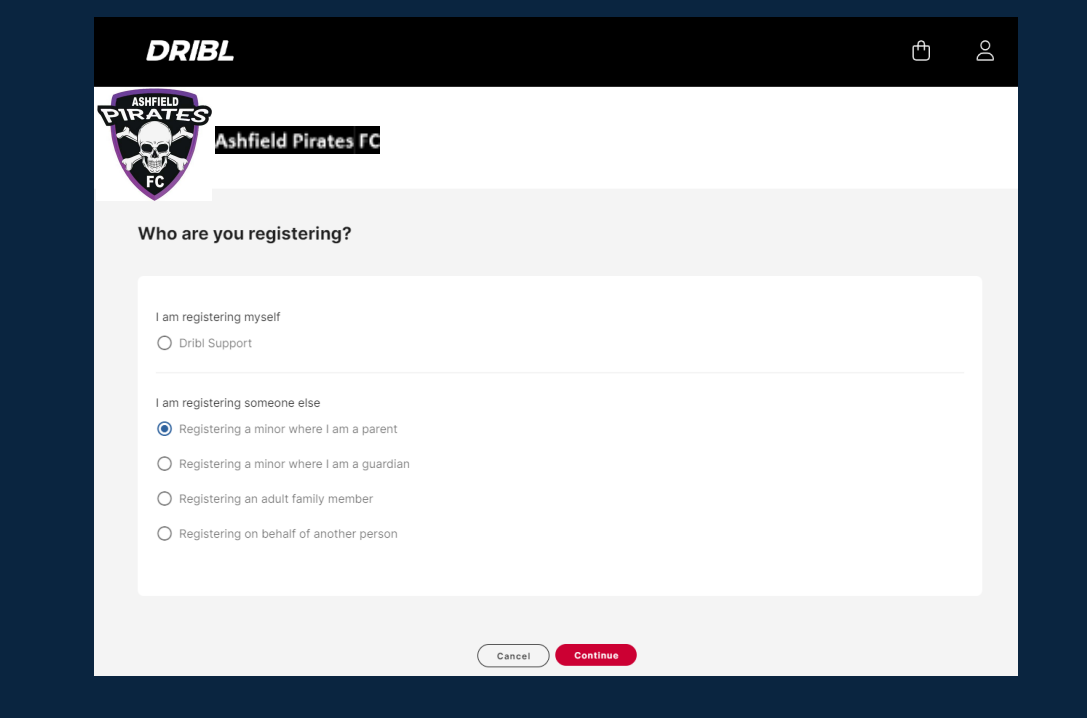

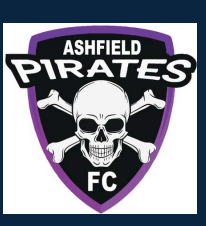

### Step 6 – Select Member Profile

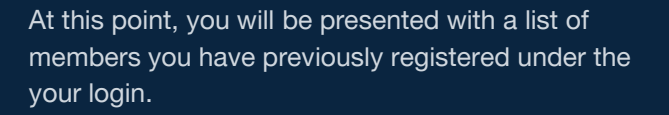

You can select one of the available members if they are the person you wish to register.

Selecting an existing member will assist in prepopulating most of the required information relating to the registrant.

If it is someone new, you will select None, I am registering another family member or dependant.

Selecting this option will require you to populate all relevant information relating to the registrant.

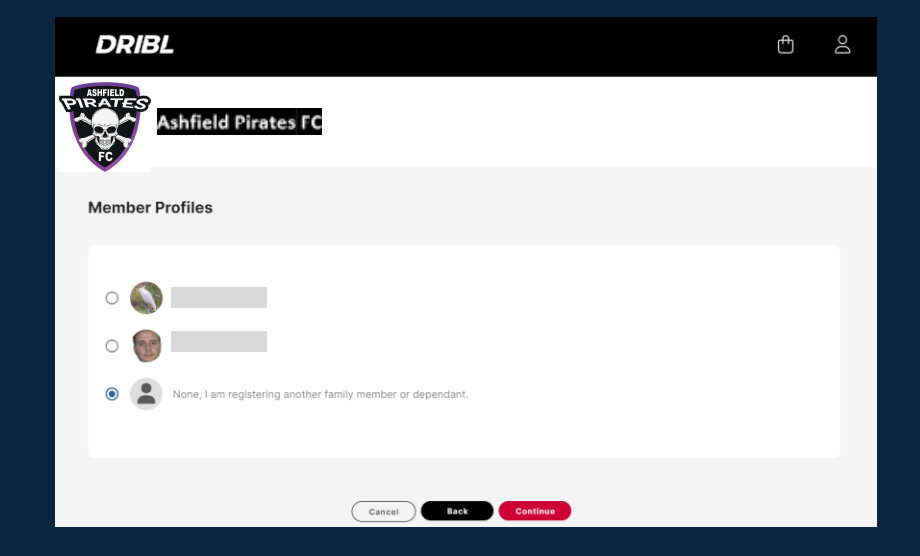

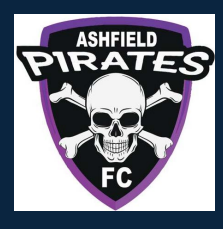

#### **Step 7 – Preview or Populate Registrant Details**

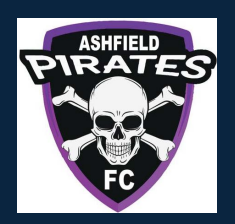

Proceed to review / enter the registrant information as required.

The system will indicate the mandatory fields that are required to proceed

Note that the system will perform auto matching checks on the registrant once first name, last name, Gender and DOB are entered.

If a match is found, you will be able to view and select the applicable match that will auto populate the FFA Number and Dribl number for the registrant.

Once all information is entered, Press Continue

| DRIBL Ô                                                                                                    | Do    |   |
|----------------------------------------------------------------------------------------------------|-------|---|
| Ashfield Pirates FC                                                                                                    |       | - |
| Registrant details                                                                                                    |       |   |
| Enter in details for all of the required fields and click on Continue to proceed. Personal details                                            |       |   |
| Robert Middle name Peter                                                                                                    |       |   |
| Last name - Smith                                                                                                    | *     |   |
| Gender<br>Male O Female<br>Date of Birth<br>Date<br>14 * September * 2002 *<br>FFA =<br>8768768668<br>We've Found a Possible Match!           |       |   |
| Your details potentially match an existing record in our system<br>Click View to see potential matches to pre-fill your FFA and/or<br>Number. | Dribl |   |

## **Step 8 – Review or Enter Emergency Contacts**

Proceed to review / enter emergency contacts as required.

The system will indicate the mandatory fields that are required to proceed

Once all information is enetred, Press Continue

| DRIBL                          | Ē | Do |
|--------------------------------|---|----|
| Ashfield Pirates FC            |   |    |
| Emergency contacts             |   |    |
| First name Carolyn Middle name |   |    |
| Last name<br>James             |   | •  |
| cjames@gmail.com               |   | *  |
| Reationally Other              |   |    |
| Abd solmons smergency compet   |   |    |
| Cancel Back Continue           |   |    |

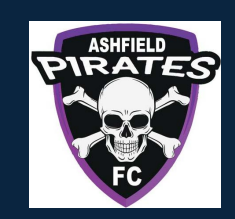

### **Step 9 – Upload Registration Photo**

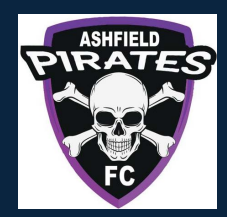

You will be required to upload a suitable passport like photo to act as your registration photo.

Once uploaded, Press Continue

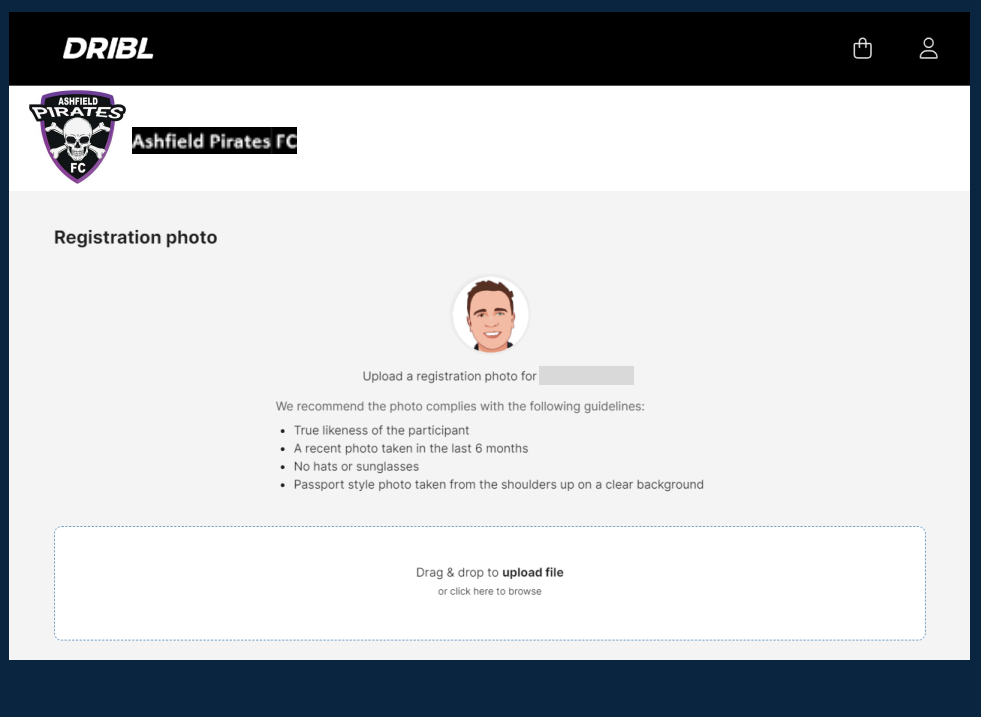

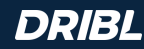

#### **Step 10 – Select Product**

You will be presented with a list of available products from the clubs.

Select the most suitable product for the registrant

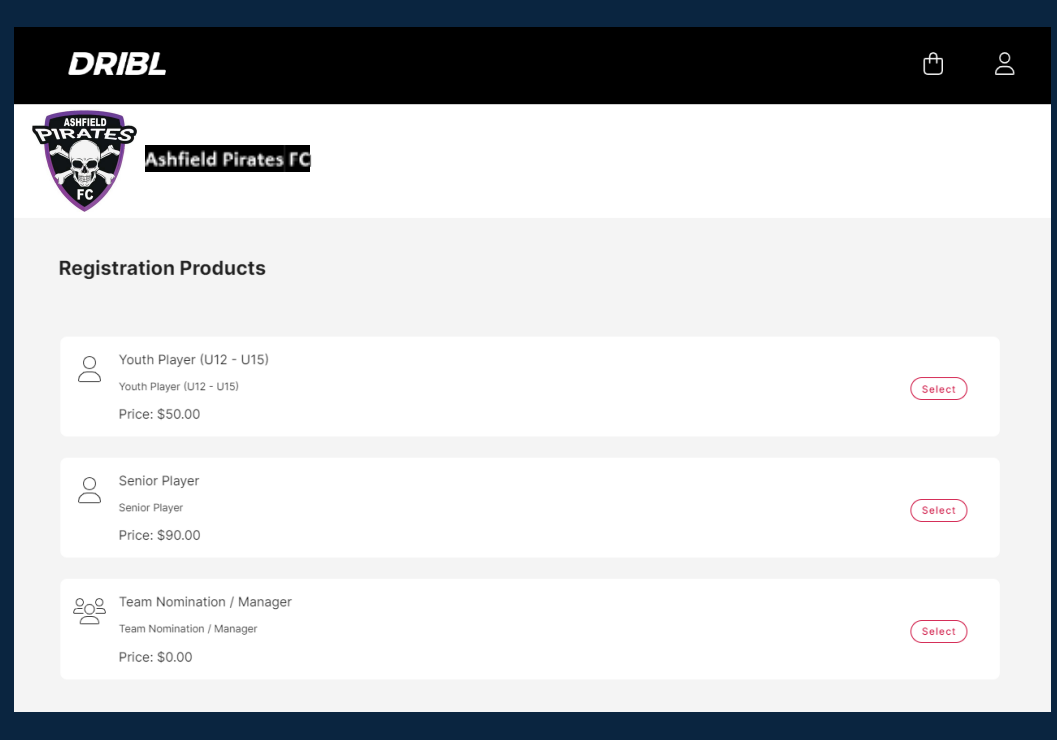

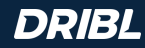

## Step 11 – Registration Summary

You will be presented with a summary of the registration.

You will be able to **Add Voucher** for the registration at this point. We support Government (Active Kids) and Club Vouchers (should the club provide one)

You must also review all policies, terms and conditions. You must accept them to be able to proceed.

When the above has been done, Press Continue

You will be prompted whether you want to **add new registration** (repeat steps 3-11) to your order or **continue to checkout**. Select the applicable option.

# DRIBL Street Ashfield Pirates FC Registration Summary Player Registration (#61156-10558) Product: Youth Player (U12 - U15) Registrant: Add Voucher

I acknowledge I have read and agree to the terms of the Terms and Conditions

I consent to the collection and use of my personal information as set out in the End User Licence Agreement and Privacy Policy. If I do not agree to all terms and conditions, I understand the conditions for registration have not been met and my application will not progress.

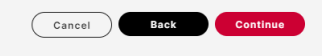

#### Add another registration?

Your registration has been successfully added to you cart.

No, continue to checkout

Would you like to add another registration?

Yes, add new registration

Cancel

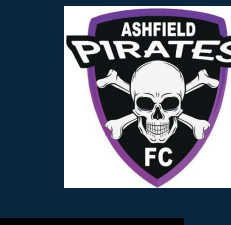

Do

ſФ

Amount

\$50.00

\$50.00

Price Quantity

Sub Total

\$50.00

#### **Step 12 – Checkout Review**

You will be presented with a checkout summary of all registrations part of your order.

Review and press **Continue**.

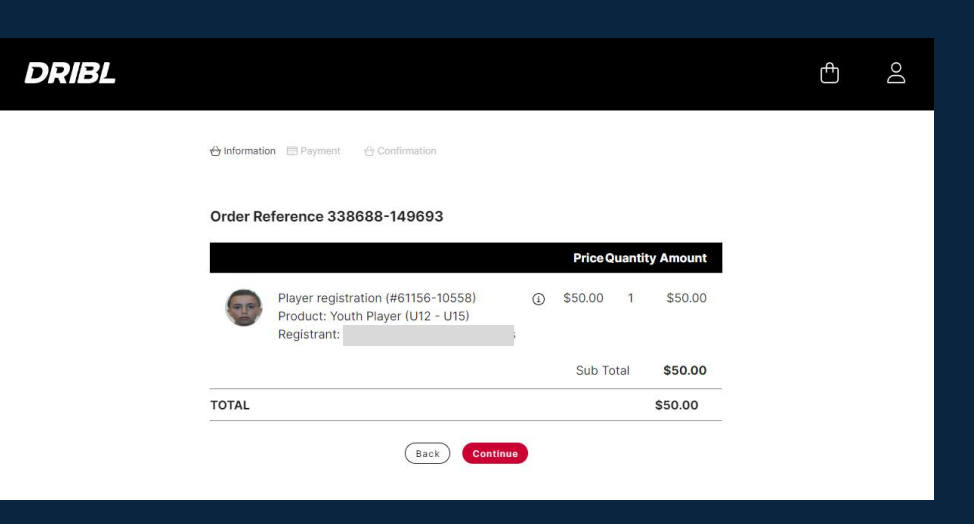

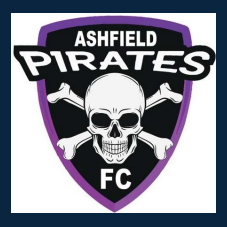

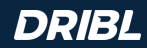

#### **Step 13 – Checkout Payment Details**

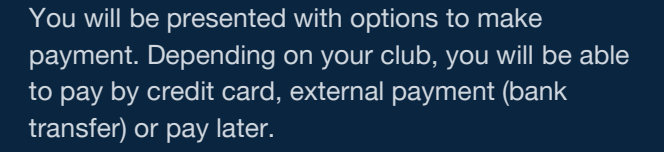

Fill out the correct payment details and press **Proceed to checkout**.

| DRIBL |                                        |                                                                                         | đ | Do |
|-------|----------------------------------------|-----------------------------------------------------------------------------------------|---|----|
|       | 合 Information 🛛 Payment 🕀 Confirmation | Product Registration (#61156- \$50.00<br>10558)<br>Product: Youth Player (U12 -<br>U15) |   |    |
|       | ● Credit Card vss ● ₩ ^                | Please note: there may be an additional<br>processing fee attached                      |   |    |
|       | Name                                   | Total AUD \$50.00                                                                       |   |    |
|       | MM / YY CVC                            |                                                                                         |   |    |
|       | Back Proceed to checkout               |                                                                                         |   |    |

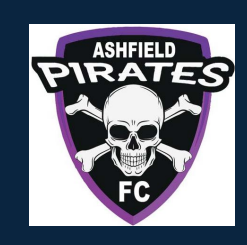

#### **Step 14 – Checkout Submit Order**

You will be presented with the final checkout summary with option to Submit Order.

Perform a final review and press **Submit Order**.

You will be redirected to the registration main portal page with a message your order has been successfully submitted.

| DRIBL |                |             |                |                                                                                         | Ē | Do |
|-------|----------------|-------------|----------------|-----------------------------------------------------------------------------------------|---|----|
|       | 🕁 Information  | 📰 Payment   | 🕁 Confirmation | Product Registration (#61156- \$50.00<br>10558)<br>Product: Youth Player (U12 -<br>U15) |   |    |
|       | Contact        |             |                | Includes processing fee \$2.07                                                          |   |    |
|       | Payment        | Credit Card | Change         | Sub Total \$50.00                                                                       |   |    |
|       | < Return to pa | yment       | Submit Order   |                                                                                         |   |    |

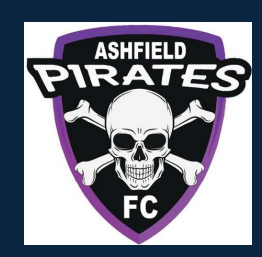

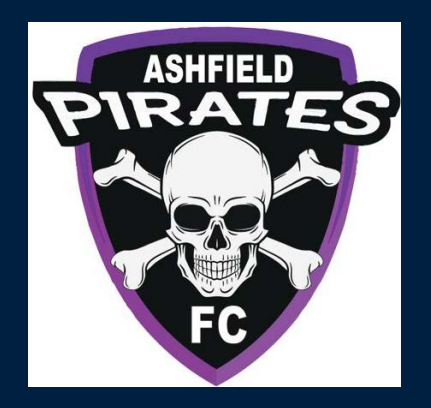

## **FOR THE GAME**<sup>®</sup>

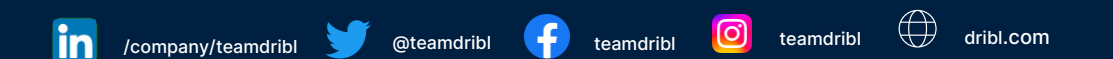

DRIBL®, FOR THE GAME® and SEE POTENTIAL® are registered trademarks of Dribl Pty Ltd. All 3rd party trademarks, product names and logos contained herein may be trademarks or trade names of their respective owners and Dribl lays no claim to these by including them in this document.